# BDHQ 個人結果帳票印刷ソフト 操作マニュアル

※『BDHQ 個人結果帳票印刷ソフト』を使用する際は、同ソフトをインストールした時のユーザーア カウントで Windows にログオンしてください。

## 1 栄養価計算結果ファイルの選択

 デスクトップの『BDHQ 個人結果帳票印刷ソフト』の アイコンをダブルクリックして、ソフトを起動します。

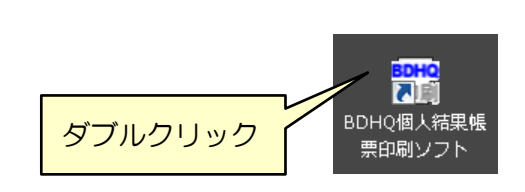

② 画面の [参照] ボタンをクリックし、印刷する「栄養価計算結果ファイル」を選択します。

| 盤 BDHQ個人稿集成票印刷ソフト Ver.2.0.0                                                                                                    |                              |
|----------------------------------------------------------------------------------------------------|------------------------------|
| ● [栄養価計算結果EXCELファイル]を選択してください。 ※このウインドウにファイルをドラッグしても、ファイルの選択が出来ます。                                                                                                    | 使用那際第:2011年4月11日             |
| · 参照                                                                                                    | 終了                           |
| ① 印刷したい模型を選択してください。         すべて選択         すべて送択         の 印刷対象を選択してください。           第) 個人結果様素         時待 タイプ         101         102                                                                       | すべて選択                        |
|                                                                                                    |                              |
| 本血圧編 Hop BDH003 B数質具常症編 hohel BDH003                                                                                                    |                              |
| 記述編 BH00/25以上のみ doc BDH000A                                                                                                    |                              |
| □ 1939年88 pr 00743309380037800378003780037800378003780037                                                                                                    |                              |
| 末葉赤編 (株型)(加定)<br>▶ ■ 茶素赤編(EMO) bm B0H006 ○ ●<br>■ 茶素素編(のい)ワム) ca B0H0035                                                                                                    | . ※このウインドウにファイルをドラックしても、ファイノ |
| <ul> <li>【 笑樂書編(4) fe BDH-003-</li> <li>■ 笑樂書編(4)%(2)</li> <li>&gt;&gt;&gt;&gt;&gt;&gt;&gt;&gt;&gt;&gt;&gt;&gt;&gt;&gt;&gt;&gt;&gt;&gt;&gt;&gt;&gt;&gt;&gt;&gt;&gt;&gt;&gt;&gt;&gt;&gt;&gt;&gt;</li></ul> | 参照                           |
| 常業家様(ナリウム)         k         80H003+           常業家様(ナリウム)         na         80H003+                                                                                                    |                              |
| ■ 宗査学編(14년年9) fri B014003<br>■ 宗査学編(15月27) fri B014003<br>■ 宗査学編(15月27) fri B014003<br>■ 宗査学編(17月27-16) fri B014003<br>■ 宗査学編(17月27-16) fri B014003<br>■ 第五章編(17月27-16) fri B014003<br>■ 11/2             | ボタンをクリックしてファイルを選択            |
|                                                                                                    |                              |

| 1版 BDHQ個人結果帳票印刷ソフト Ver:2.0.0                                                                                      |                                                                                    |                    |                                                                                                    | 使用期限:2011年1月11日 |               |
|----------------------------------------------------------------------------------------------------|------------------------------------------------------------------------------------|--------------------|----------------------------------------------------------------------------------------------------|-----------------|---------------|
| ① [ 栄養価計算結果EXCELファイル                                                                                              | ]を選択してください。 ※                                                                      | このウインドウにファイルをドラッ   | グしても、ファイルの選択が出来ます。                                                                                   | 28.7            |               |
|                                                                                                    |                                                                                    |                    |                                                                                                    | 4< 1            |               |
| ② 印刷したい帳票を選択してください<br>単 個人結果特異名                                                                                   | <ol> <li>すべて選択</li> <li>時料: タイナ</li> </ol>                                         | <b>।</b> বশ্বেপ্লব | ③ 印刷対象を選択してください。           ID1         ID2                                                           | すべて選択<br>ID3    | 画面のどこかに       |
|                                                                                                    | anude fall<br>sene fall<br>coma fall<br>sope BDHQ03A<br>schol BDHQ03A              |                    |                                                                                                    |                 | ファイルをドラッグして選択 |
| <ul> <li>記簿編 BM(約251)上(0)</li> <li>骨稽松症編</li> <li>妊娠編</li> <li>妊娠編</li> <li>妊娠編</li> <li>妊娠編</li> </ul>           | abs BDH0のみ<br>ast BDH0のみ<br>are BDH0のみる妊婦のみ<br>let BDH0のみる投気時のみ<br>et BDH0のみる投気時のみ |                    |                                                                                                    |                 |               |
| ▶ ■ 宗書奈福(日州型)<br>■ 栄養奈福(北)シウム)<br>■ 栄養奈福(建)<br>■ 栄養奈福(建)<br>■ 栄養奈福(どう)>>>>>>>>>>>>>>>>>>>>>>>>>>>>>>>>>>>>        | omi BDHQ03+<br>ca BDHQ03+<br>ie BDHQ03+<br>vc BDHQ03+                              | 0 0 0              |                                                                                                    |                 |               |
| <ul> <li>未該未満(長が知)(2/)</li> <li>栄養未福(ナリウム)</li> <li>栄養未福(北北省))</li> <li>栄養未福(紀北省)</li> <li>栄養未福(知の助助語)</li> </ul> | an BDH0203+<br>Na BDH0203+<br>Iat BDH0203+<br>Iat BDH0203+                         |                    |                                                                                                    |                 |               |
| <ul> <li>栄養素得(フルステロール)</li> <li>栄養素得(アルコール)</li> <li>株長売報告:</li> </ul>                                            | shol BDHQ03x                                                                       |                    | <ul> <li>   ④ 各帳票を指定部数ずつ印刷します。<br/><sup>フ</sup>リンタ Addate PBF Converter    各帳票 1 合 約すつ   </li> </ul> | • ED (\$)       |               |

画面のどこかにファイルをドラッグすることでも選択できます。

③ 「栄養価計算結果ファイル」を選択すると、選択されたファイルの栄養価計算結果の ID 一覧が 画面右側に表示されます。

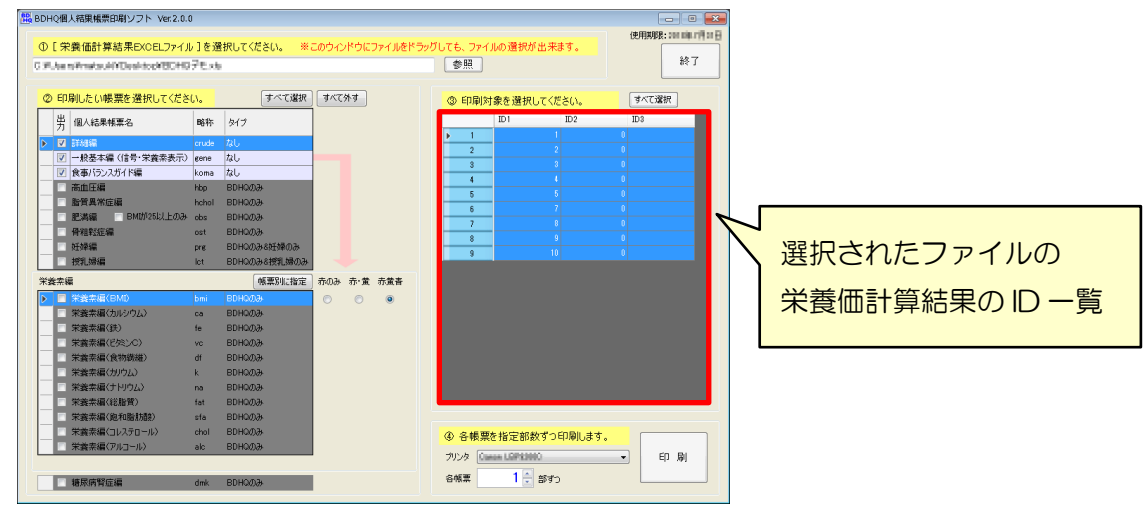

### 2 帳票の選択

#### 2-1 印刷する帳票の選択

画面左側の帳票一覧から印刷したい帳票を選択します。

チェックボックスをクリックするとチェックが入り、印刷対象となります。

|   |                        | ② 印刷したい帳票を選択してください。 |   |                  | 61.   | すべて選択 |              |
|---|------------------------|---------------------|---|------------------|-------|-------|--------------|
| [ |                        | 5                   | 屴 | 個人結果帳票名          | 略称    | タイプ   |              |
|   | チェックの入った帳票が<br>印刷対象となる |                     |   | 詳細編              | crude | なし    |              |
|   |                        |                     |   | →般基本編(信号·栄養素表示)  | gene  | なし    | [すべて選択]      |
|   |                        |                     |   | 食事バランスガイド編       | koma  | なし    | →今前にチェックをしわる |
|   |                        |                     |   | 高血圧編             | hbp   | BDHQØ | →主部にナエックを入れる |
|   |                        |                     |   | 指質異常症編           | hchol | BDHQØ | [すべて外す]      |
|   |                        |                     |   | 肥満編 📃 BMIが25以上のみ | obs   | BDHQØ | →今迎のチェックをひす  |
|   |                        |                     |   | <b>禹芈ā</b> ∉?荦纾  | +     | DDUAM | →王即のテェックを外9  |

※「糖尿病腎症編」は「栄養素編」の下にあります。

|   | ▼ 糖尿病腎症編 | dmk | BDHQのみ |
|---|----------|-----|--------|
| ł |          |     |        |

### 2-2 信号の色の選択

「栄養素編」の右にある [赤のみ]、[赤・黄]、[赤黄青] といった信号の色は、「栄養素編」の栄養 素ごとの詳細な説明の帳票を印刷する場合に選択します。

「一般基本編」で判定された信号の色と照らし合わせて、印刷されるかどうかが決まります。

| 栄義 | 素維 | 5           |     |      | 帳票別に指定 | 赤のみ     | 赤·黄        | 赤黄青 |
|----|----|-------------|-----|------|--------|---------|------------|-----|
| ▶  |    | 栄養素編(BMI)   | bmi | BDHQ | )ው     | $\odot$ | $\bigcirc$ | ۲   |
|    |    | 栄養素編(カルシウム) | са  | BDHQ | )み     |         |            |     |

信号の色を選択した時の印刷

| 赤のみ | 「一般基本編」で <b>赤信号●</b> だった場合に、印刷の対象となる                 |
|-----|------------------------------------------------------|
| 赤・黄 | 「一般基本編」で <b>赤信号●</b> または <b>黄信号</b> ●だった場合に、印刷の対象となる |
| 赤黄青 | 「一般基本編」で <b>赤信号●・黄信号○・青信号●</b> いずれの場合でも、             |
|     | 印刷の対象となる                                             |

例)「栄養素編(カルシウム)」の帳票にチェックを入れ、信号の色で[赤・黄]を選択した場合 「一般基本編」でカルシウムの判定が**赤信号●**だった場合: 印刷される

黄信号 だった場合: 印刷される

**青信号●**だった場合: **印刷されない** 

#### 2-2-1 信号の色を帳票別に指定する

[帳票別に指定]ボタンをクリックすると、栄養素編の帳票ごとに [赤のみ] [赤・黄] [赤黄青] の どれで印刷するかを設定できます。[<<簡易指定]ボタンをクリックすると、一括指定のラジオボタ ン表示に戻ります。

|                     | クリッ           | 2           | 栄養素編の帳票こ<br>[赤のみ][赤・i<br>どれで印刷するか<br>設定できるように | ごとに<br>黄] [赤黄青] の<br>いを<br>こなります                                                                                                    |
|---------------------|---------------|-------------|-----------------------------------------------|----------------------------------------------------------------------------------------------------|
| 栄養素編                | 「帳票別に指定」      | 赤のみ 赤・黄 赤黄春 | ~~簡易指定                                        | 赤のみ赤・黄赤黄春                                                                                                    |
| ▶ 🛛 栄養素編(BMI) E     | bmi BDHQØÐ    | © © ●       | BDHQのみ                                        |                                                                                                    |
|                     | ca BDHQのみ     |             | врналж                                        |                                                                                                    |
| ✓ ✓ 栄養素編(鉄) f       | fe BDHQのみ     |             | BDHQ07                                        |                                                                                                    |
| ✓ 栄養素編(ビタミンC) v     | vc BDHQのみ     |             | BDHQ                                          | O      O     O  |
| ☑ ☑ 栄養素編(食物繊維) c    | df BDHQのみ     |             | BDHQ &                                        | ○ ● ○ □                                                                                                    |
| ▼ 業養素編(カリウム) k      | k BDHQのみ      |             | BDH &                                         | O O     O     O |
| ✓ 栄養素編(ナトリウム) r     | na BDHQのみ     |             | BDY DA                                        | O O     O     O |
| ▼ 「 業素編(総脂質) f      | fat BDHQのみ    |             | вр рж                                         | O O     O     O |
| ▼ ▼ 栄養素編(飽和脂肪酸) s   | 94- DDUOM3- ] |             |                                               | ●                                                                                                    |
| ◎ ※養素編(コレステロール) c   | 信号の色を一括で      | 指定したい場合     | は 🗌                                           | <ul> <li>O</li> <li>O</li> </ul>                                                                                                    |
| マ 栄養素編(アルコール)     a | [〈〈簡易指定]を     | クリックして元     | に戻します                                         |                                                                                                    |

## 3 印刷するデータの選択

#### 3-1 すべて選択

ファイルの中にあるすべてのデータが印刷の対象となります。 上の[すべて選択]ボタンをクリックすると、すべてのデータ 行を選択できます。

ソフト起動時はすべて選択されています。

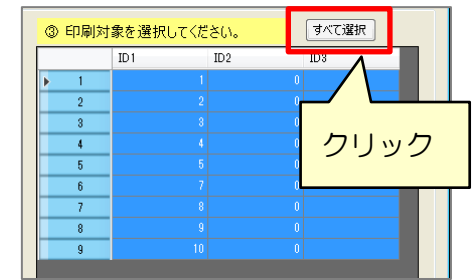

## 3-2 個別選択

印刷したい対象をクリックして個別に選択します。 [Shift] キーを押しながらデータ行をクリックすると、 範囲選択ができます。

[Ctrl] キーを押しながらデータ行をクリックすると、 飛び石で複数選択ができます。

|   |   | ID1 | ID2 | ID 3 |
|---|---|-----|-----|------|
|   | 1 | 1   | 0   |      |
|   | 2 | 2   | 0   |      |
|   | 3 | 3   |     |      |
|   | 4 |     |     |      |
|   | 5 |     |     |      |
|   | 6 |     |     |      |
| Þ | 7 |     |     |      |
|   | 8 | 9   | 0   |      |
|   | 9 | 10  | 0   |      |

|   |   | ID1 | ID2 | ID3 |  |  |
|---|---|-----|-----|-----|--|--|
|   | 1 | 1   | 0   |     |  |  |
|   | 2 | 2   | 0   |     |  |  |
|   | 3 |     |     |     |  |  |
|   | 4 | 4   | 0   |     |  |  |
|   | 5 |     |     |     |  |  |
|   | 6 | 7   | 0   |     |  |  |
|   | 7 |     |     |     |  |  |
| Þ | 8 |     |     |     |  |  |
|   | 9 | 10  | 0   |     |  |  |

#### 4 印刷

画面右下の[プリンタ]で印刷に使用するプリンタを選択し、[各帳票/部ずつ]に印刷したい部数 を数字で入力します。[印刷] ボタンをクリックすると、印刷が開始されます。

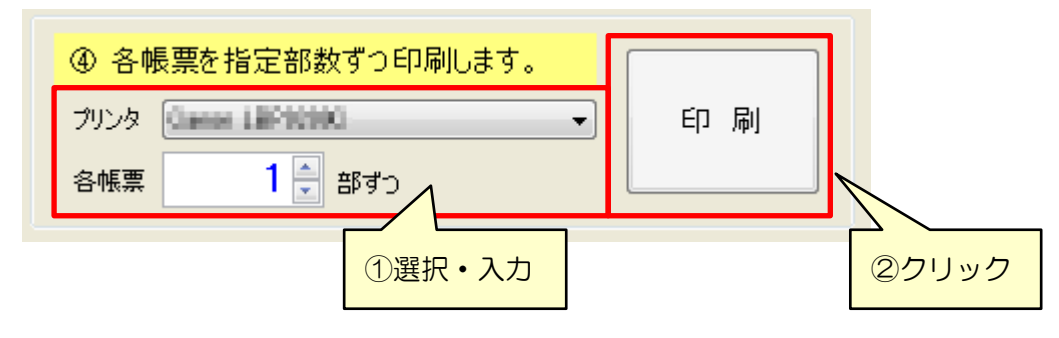

## 4-1 印刷される順序

各帳票の印刷の順序です。

「糖尿病腎症編」は、「骨粗鬆症編」の後に印刷されますのでご注意ください。

| Ø  | ED,                                                                                                    | 刷したい帳票を選択してくださ                                                                                                    |
|----|----------------------------------------------------------------------------------------------------|----------------------------------------------------------------------------------------------------|
|    | 出力                                                                                                    | 個人結果帳票名                                                                                                    |
| ▶  |                                                                                                    | 詳細編                                                                                                    |
|    | <b>V</b>                                                                                                    | 一般基本編(信号・栄養素表示)                                                                                                    |
|    | <b>V</b>                                                                                                    | 食事バランスガイド編                                                                                                    |
|    | 1                                                                                                    | 高血圧編                                                                                                    |
|    | V                                                                                                    | 脂質異常症編                                                                                                    |
|    | V                                                                                                    | 肥満編 📃 BMIが25以上のみ                                                                                                    |
|    | V                                                                                                    | 骨粗鬆症編                                                                                                    |
|    |                                                                                                    | 妊婦編                                                                                                    |
|    | <b>V</b>                                                                                                    | 授乳婦編                                                                                                    |
| 栄封 | <b>复索</b> 編                                                                                                    | ∃<br>₩                                                                                                    |
|    |                                                                                                    |                                                                                                    |
| ▶  |                                                                                                    | 栄養素編(BMI)                                                                                                    |
| ▶  | <ul> <li>✓</li> <li>✓</li> </ul>                                                                                                    | 栄養素編(BMD<br>栄養素編(カルシウム)                                                                                                    |
|    | <ul><li>✓</li><li>✓</li><li>✓</li></ul>                                                                                                    | <ul> <li>栄養素編(BMI)</li> <li>栄養素編(カルシウム)</li> <li>栄養素編(鉄)</li> </ul>                                                                                                    |
| Þ  | <ul> <li></li> <li></li> &lt;</ul> | <ul> <li>栄養素編(BMI)</li> <li>栄養素編(カルシウム)</li> <li>栄養素編(鉄)</li> <li>栄養素編(ビタミンC)</li> </ul>                                                                                                    |
|    | <ul> <li></li> <li></li> &lt;</ul> | 栄養素編(BMD)       栄養素編(カルシウム)       栄養素編(鉄)       栄養素編(ビダミンC)       栄養素編(食物繊維)                                                                                                    |
|    | <ul> <li></li> <li></li> &lt;</ul> | 栄養素編(BMD)       栄養素編(カルシウム)       栄養素編(鉄)       栄養素編(ビタミンC)       栄養素編(食物繊維)       栄養素編(カリウム)                                                                                                    |
|    |                                                                                                    | 栄養素編(BMD)       栄養素編(カルシウム)       栄養素編(鉄)       栄養素編(どタミンC)       栄養素編(食物繊維)       栄養素編(カリウム)       栄養素編(ナリウム)       栄養素編(ナリウム)                                                                                                    |
|    |                                                                                                    | 栄養素編(BMD)       栄養素編(カルシウム)       栄養素編(鉄)       栄養素編(ビタミンC)       栄養素編(食物繊維)       栄養素編(カリウム)       栄養素編(ナトリウム)       栄養素編(総脂質)                                                                                                    |
|    |                                                                                                    | 栄養素編(BMD)       栄養素編(カルシウム)       栄養素編(ジシC)       栄養素編(どタミンC)       栄養素編(食物繊維)       栄養素編(カリウム)       栄養素編(ナトリウム)       栄養素編(総脂質)       栄養素編(飽和脂肪酸)                                                                                                    |
|    |                                                                                                    | 栄養素編(BMD)       栄養素編(カルシウム)       栄養素編(ジシ)       栄養素編(ど外シC)       栄養素編(食物繊維)       栄養素編(大りリウム)       栄養素編(ホリウム)       栄養素編(ジャンク)       栄養素編(ジャンク)       栄養素編(ジャンク)       栄養素編(シャンク)       栄養素編(シャンク)       栄養素編(シャンク)       栄養素編(ジャンク)       栄養素編(ジャンク)       栄養素編(ジャンク)       栄養素編(ジャンク)       栄養素編(ジャンク)       栄養素編(ジャンク)       栄養素編(ジャンク)       栄養素編(ジャンク)       栄養素編(ジャンク)       栄養素編(ジャンク) |
|    |                                                                                                    | 栄養素編(BMD)       栄養素編(カルシウム)       栄養素編(ジシンC)       栄養素編(ど外シンC)       栄養素編(食物繊維)       栄養素編(たりリウム)       栄養素編(たりリウム)       栄養素編(ジェンク)       栄養素編(シュンク)       栄養素編(シュンク)       栄養素編(シュンク)       栄養素編(シュンク)       栄養素編(シュンク)       栄養素編(シュンク)       栄養素編(シュンク)       栄養素編(シュンク)       栄養素編(シュンク)       栄養素編(アルコール)                                                                                 |
|    |                                                                                                    | 栄養素編(BMD)       栄養素編(カルシウム)       栄養素編(決)       栄養素編(どたい)       栄養素編(たいウム)       栄養素編(たいウム)       栄養素編(カリウム)       栄養素編(ナトリウム)       栄養素編(たい胎質)       栄養素編(印ルコール)                                                                                                    |
|    |                                                                                                    | 栄養素編(BMD)       栄養素編(カルシウム)       栄養素編(ジンC)       栄養素編(ど外シC)       栄養素編(食物繊維)       栄養素編(たりリウム)       栄養素編(ナトリウム)       栄養素編(ジロクレクロン)       栄養素編(ジロクレクロン)       栄養素編(シロクレクロン)       栄養素編(シロクレクロン)       栄養素編(シロクレクロン)       栄養素編(アルコール)       糖尿病腎症編                                                                                                    |

| 印  | 帳票               | BDHQ           | BDHQ    |
|----|------------------|----------------|---------|
| 刷  |                  |                | 10Y/15Y |
| 順  |                  |                |         |
| 1  | 詳細編              | 0              | 対象外     |
| 2  | 一般基本編 (信号・栄養素表示) | 0              | 0       |
| 3  | 食事バランスガイド編       | 0              | 0       |
| 4  | 高血圧編             | 0              | 対象外     |
| 5  | 脂質異常症編           | 0              | 対象外     |
| 6  | 肥満編              | 0              | 対象外     |
| 7  | 骨粗鬆症編            | 0              | 対象外     |
| 8  | 糖尿病腎症編           | 0              | 対象外     |
| 9  | 妊婦編              | ○涨1            | 対象外     |
| 10 | 授乳婦編             | $\bigcirc$ $2$ | 対象外     |
| 11 | 栄養素編 (BMI)       | 0              | 対象外     |
| 12 | 栄養素編(カルシウム)      | 0              | 対象外     |
| 13 | 栄養素編 (鉄)         | 0              | 対象外     |
| 14 | 栄養素編(ビタミン C)     | 0              | 対象外     |
| 15 | 栄養素編(食物繊維)       | 0              | 対象外     |
| 16 | 栄養素編 (カリウム)      | 0              | 対象外     |
| 17 | 栄養素編(ナトリウム)      | 0              | 対象外     |
| 18 | 栄養素編(総脂質)        | 0              | 対象外     |
| 19 | 栄養素編(飽和脂肪酸)      | 0              | 対象外     |
| 20 | 栄養素編 (コレステロール)   | 0              | 対象外     |
| 21 | 栄養素編(アルコール)      | 0              | 対象外     |

※1 妊婦のみ

※2 授乳婦のみ